# お買い物の流れ(既製品をご購入の場合)

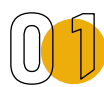

#### 新規会員登録をする

ページ上部にある 2 新規会員登録 ボタンをクリックして新規会員登録を行ってください。

#### 商品を探す

様々な検索方法から商品をお探しいただけます。

- ・検索窓から商品名、商品コードを入力して探す
- ・カテゴリーから探す
- ・カタログから探す

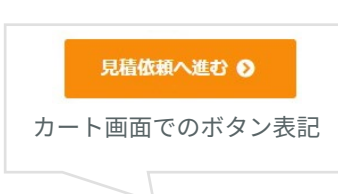

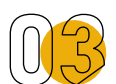

### 見積依頼をする

商品ページから該当の商品をカートに入れていただき、見積依頼を行ってください。 完了画面まで進むと見積依頼の受付が完了したことを通知するメールをお送りします。 見積のご回答までお待ちください。

## 見積内容を確認して注文(決済)する

送料などを加えた見積を作成し、見積の回答メールをお送りいたします。 見積のご回行 メールが届いてから、現在以下の方法でお見積り確認をお願いしております。 ①オンラインショップへログインする

② 2見積屈歴 ボタン(PC)、メニュー>会員メニュー>見積一覧(スマホ)をクリックして見積一覧を開く
③見積依頼の項目が「見積回答済み」となっている見積番号リンク(見積音:0000204)の表示部分)をクリック
④見積詳細画面から見積内容をご確認いただき、ページ下部の ホートに終入する ボタンをクリックして見積回答のあった全ての商品をカートに入れる
⑤カート画面からお届け先、お支払い情報をご確認いただき、ページ下部の キスペモジ ボタンをクリックしてご注文手続きを完了する
⑥注文受付のご案内メールをお送りいたします。(メール本文にお振込み先を記載しております)注文の受付

#### 商品のご納品

ご入金の確認が取れ次第、商品の手配を行います。注文の受付 出荷予定日が確定しましたら、発送のご案内メールをお送りします。 メールの他に、オンラインショップの注文履歴画面からも出荷状況をご確認いただけます。